## 期货手机开户前要做哪些准备呢?

一、确认本人拥有以下证件、设备和环境:在有效期内的二代身份证、 恒泰期货所支持的结算银行的借记卡、智能手机、4G环境。

## 二、应用市场搜索下载"恒泰期货手机 APP"

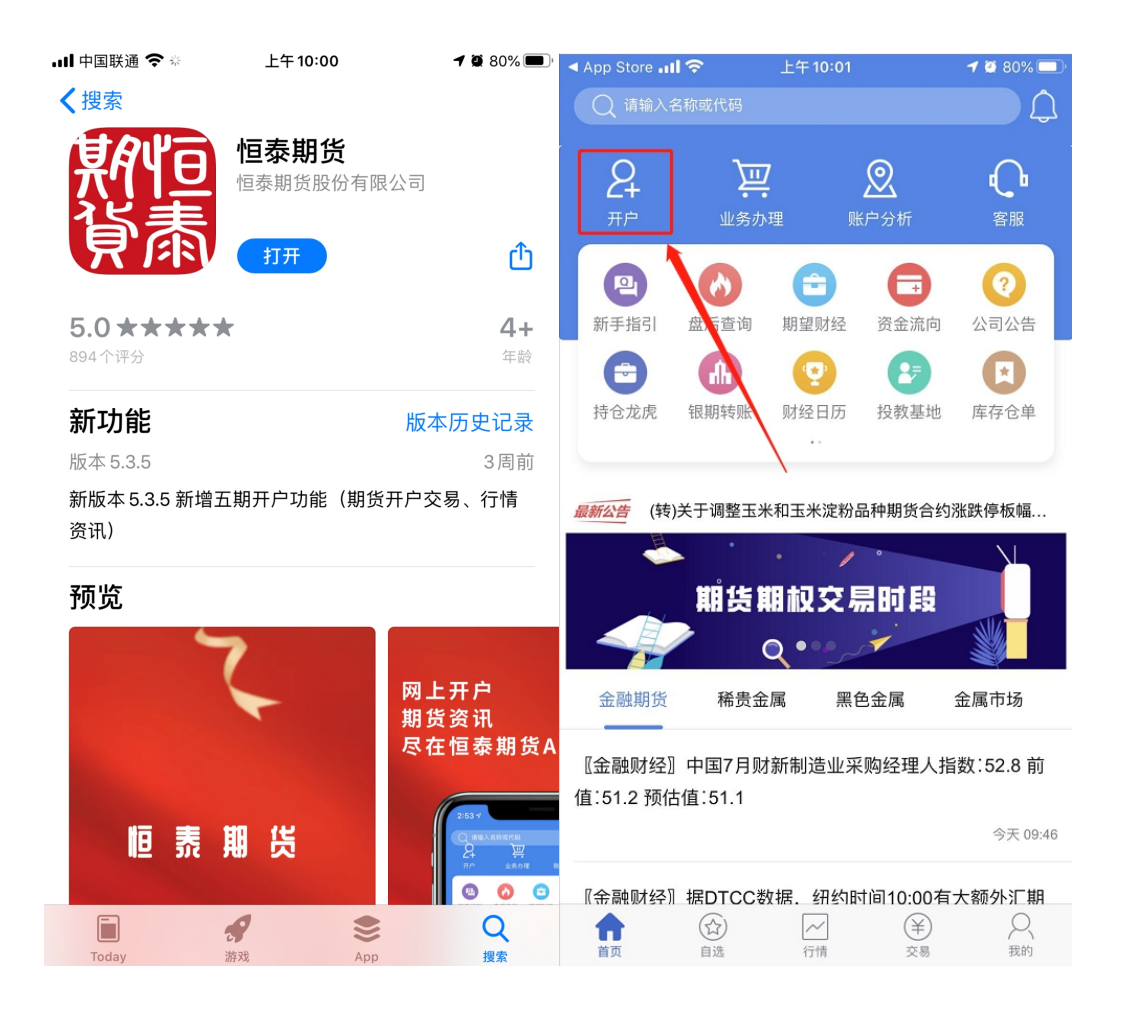

以上准备完成后,您将进入正式期货开户流程

1、输入本人身份证号码,输入验证码,验证通过;

2、 选择开立期货账户;

3、输入本人手机号码,输入图形验证码,点击"短信验证码"按钮。手机 收到"中国期监"发送的短信,输入所显示的验证码后,点击"马上开户" 按钮;

| ≋⊀∎₹  |        | <b>I [] I</b> 15:58 |
|-------|--------|---------------------|
| <     | 开立期货账户 | 关闭                  |
| 请输入手机 | 机号     |                     |
| 请输入图  | 形验证码   | 799                 |
| 请输入验讨 | 近码 短信: | 验证码                 |
|       | 马上开户   |                     |
|       |        |                     |

温馨提示

1、您目前尚未办理过业务,请输入手机号进行 注册登录。 4、输入图形验证码,点击"短信验证码"按钮,输入收到的验证码后,点 击下一步;

| •III中国联通 4G  | 上午9:43   | O 84% 💷 +  |
|--------------|----------|------------|
| <            | 登录       | 关闭         |
| 请输入图形验证      | 13<br>13 | 552D       |
| 请输入验证码       |          | 短信验证码      |
|              | 下一步      |            |
| 温馨提示         |          |            |
|              | 请准备好     |            |
| E            | <u> </u> | $\bigcirc$ |
| 二代身份证        | 银行卡      | 网络环境       |
| 版本信息:2019100 | 1        |            |

1、您在我司办理业务时已预留了手机号,请确 保您的预留手机号可正常接收短信后点击获取短 信验证码进行登录。

代码版本日期:2019-10-31

5、进入"上传身份证照片"页面。分别上传本人身份证正面、身份证反面、 本人签字照(白底黑字)的清晰照片,阅读并勾选"我已阅读并同意签署 《个人数字证书安全责任书》"后,点击"下一步"按钮。填写基本信息 资料。

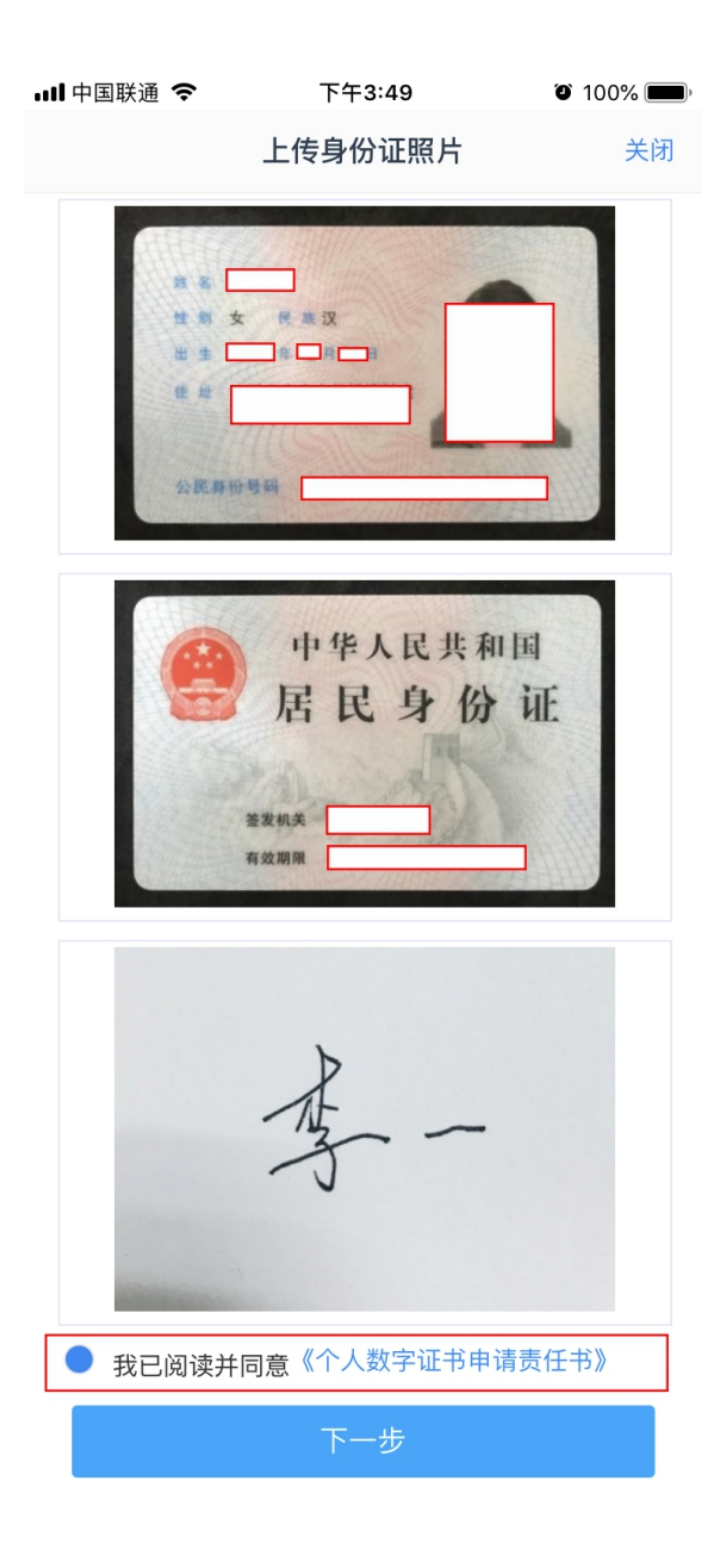

6、填写基本信息如联系地址、职业、学历后,进入"选择营业部"页面。 点击"查找"按钮,选择相应的省、市下的营业部后,核实填写的基本信息如联系地址、职业、学历等无误后,点击"下一步"按钮;

| 내 中国联通 🗢 | 上午10:42      | <b>o</b> 100% <b>o</b> + |
|----------|--------------|--------------------------|
| <        | 基本信息资料       | 关闭                       |
| 1.资料报审   | ▶ 2.签署协议 > 3 | .申请提交                    |
| 身份信息     |              |                          |
| * 姓名     |              |                          |
| * 身份证号   |              |                          |
| * 身份证地址  |              |                          |
| * 身份证有效期 |              |                          |
|          | -            | 长期                       |
| 联系地址     |              |                          |
| * 联系地址省  |              |                          |
| * 联系地址市  |              |                          |
| *联系地址    |              |                          |
| *邮政编码    |              |                          |
| 开户营业部    |              |                          |
| * 请选择省   |              |                          |
| * 请选择市   |              |                          |
| * 营业部类别  |              |                          |
| * 开户营业部  |              |                          |
| 其他信息     |              |                          |
| *联系电话    | [            |                          |
| 联系手机     |              |                          |
| 电子邮箱     |              | 请填写                      |
| * 职业     |              |                          |
| * 学历     |              |                          |
| 推介人姓名    |              | 请填写                      |
| 推介人编号    |              | 请填写                      |
| 居间人名称    |              | 请填写                      |
|          | 下一步          |                          |
|          |              |                          |

7、进入"银行卡信息"页面,点击"添加银行卡"按钮后,上传银行卡正面 清晰照,选择对应的结算银行,输入网点信息。添加银行卡完毕后,点 击"下一步"按钮;弹出银期绑定提示后点击"确定";

| ull 中国联通 🗢 | 上午10:46                                                                                                    | 🕈 💷 100% 💷 🕈 | ull 中 | 国联通   | 4G 上午1                                                       | 0:12                                             | ð 96% 💷 <del>/</del> |
|------------|----------------------------------------------------------------------------------------------------|--------------|-------|-------|--------------------------------------------------------------|--------------------------------------------------|----------------------|
| <          | 银行卡信息                                                                                                    | 关闭           | <     |       | 银行卡                                                          | 信息                                               | 关闭                   |
|            | 添加银行卡                                                                                                    |              |       |       | 添加银                                                          | 初步                                               |                      |
|            | 14年日<br>1970年日<br>1970年 |              |       |       | ● 招育祭行<br>DEVOIDENTENTER<br>CENTRE<br>CENTRE<br>Marchal<br>提 | <b>() 银天</b><br>(() 银天)                          |                      |
| 结算银行       | 16 12/25                                                                                                    | on Part      | 结算    | 您对统能具 | 理完毕期货账户<br>银行通过手机银<br>银行柜台等方式<br>用银期转账功能<br>办理指引详询热          | 开户后,还需用<br>行或电脑端网钉<br>办理银期签约师<br>,各银行银期3<br>线电话: | 关系<br>限系<br>三才<br>签约 |
| 请选择银行      |                                                                                                    |              | 请边    | 4008  | 3858895                                                      |                                                  | 艮行                   |
| 银行卡信息      |                                                                                                    |              | 银行    |       | 确定                                                           |                                                  |                      |
| 卡号         |                                                                                                    |              | 卡号    |       |                                                              | 62148521                                         | 14001533             |
| 银行网点       | C                                                                                                    |              | 银行    | 网点    |                                                              | 期货                                               | 大厦分行                 |
|            | 下一步                                                                                                    |              |       |       |                                                              |                                                  |                      |

8、进入"投资者适当性分类选择"页面。投资者适当性类型选择,请选择"普通投资者",若为"专业投资者",请联系我们线下办理。点击"下一步"按钮;

| III 中国联通 4G                                                                    | 上午10:12                                                          | Ø 97%                                     |
|--------------------------------------------------------------------------------|------------------------------------------------------------------|-------------------------------------------|
| <                                                                              | 投资者适当性分类                                                         | <b>と</b> 关闭                               |
| 1.资料报审                                                                         | > 2.签署协议 >                                                       | 3.申请提交                                    |
| 投资者类型设                                                                         | 先择                                                               |                                           |
| 普通投资                                                                           | 書                                                                | 专业投资者                                     |
|                                                                                | 下一步                                                              |                                           |
| 温馨提示:<br>当您选择专业;<br>章):<br>1、金融资产大<br>入大于50万。<br>2、金融投资经<br>资、风险管理;<br>相关注册会计! | 投资者,需要提前准<br>(于500万,或最近)<br>各历超过2年;或金融<br>经历超过2年;或金融<br>师;或律师资格。 | 基备如下材料(盖<br>3年个人年均收<br>独产品设计、投<br>融高管;或金融 |
|                                                                                |                                                                  |                                           |

9、进入"风险承受能力"页面。根据实际情况进行选择,选择完毕后,点击"提交",系统将提示您的风险问卷得分以及风险测评级别,点击"下一步"按钮(也可点击重新测评重新进行测试评估)

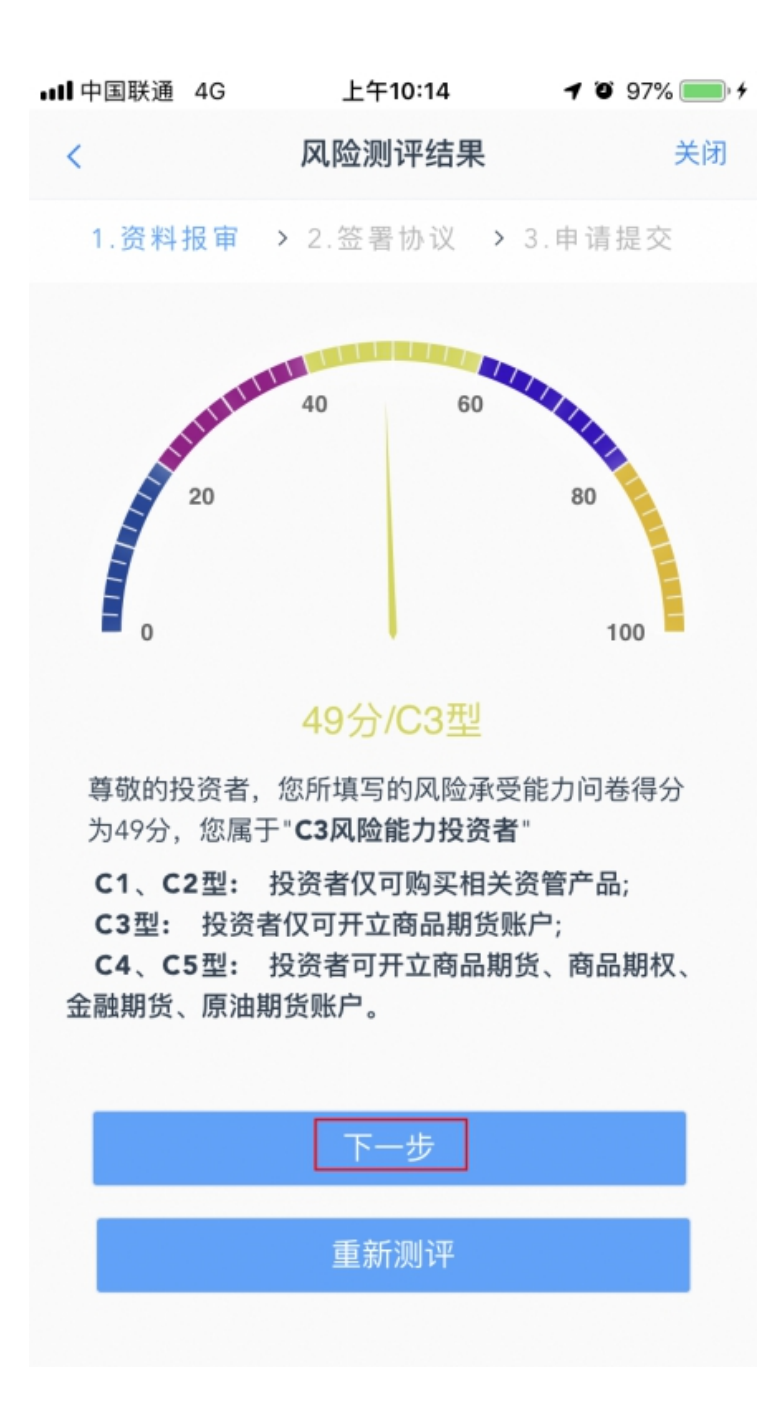

10、进入"账户类型选择"页面。点击"账户类型",选择所要申请的交易 编码(一次开户时,只能选择"商品期货"栏下四个交易所,二次开户即 开过中金所或能源中心编码时,可选择对应或者全部交易所),选择完 毕后,点击"下一步"按钮

| 15:13 🕇   |          | - 11 S   | * 👍 |
|-----------|----------|----------|-----|
| <         | 账户类型选择   | Z        | 关闭  |
| 1.资料报审 >  | > 2.签署协议 | > 3.申请提交 |     |
| 商品期货      |          |          |     |
| ✓ 上海期货交易所 |          |          |     |
| < 大连商品交易所 |          |          |     |
| ✓ 郑州商品交易所 |          |          |     |
| 🥏 广州期货交易所 |          |          |     |
| 金融期货      |          |          |     |
| ● 中国金融期货交 | 易所       |          |     |
| 原油期货      |          |          |     |
| ○ 上海国际能源交 | 易中心      |          |     |
|           | 下一步      |          |     |
|           |          |          |     |
|           |          |          |     |
|           |          |          |     |
|           |          |          |     |
|           |          |          |     |
|           |          |          |     |
|           |          |          |     |
| _         |          |          |     |

11、进入"阅读协议"页面。阅读完毕后,勾选"我已阅读并同意以上所有 协议和业务规则内容",并点击"下一步"按钮

| ∎II 中国联通 | 4G | 上午10:17 | 🍯 97% 🔜 🗲 |
|----------|----|---------|-----------|
| <        |    | 阅读协议    | 关闭        |

1.资料报审 > 2.签署协议 > 3.申请提交

客户应是具备从事期货交易主体资格的自然人、法人或 其他经济组织。

自然人开户须是年满十八周岁、具有完全民事行为能力 的公民。

客户必须以真实的、合法的身份开户。客户须保证资金 来源的合法性。客户须保证所提供的营业执照、组织机 构代码证、身份证及其他有关资料的真实性、合法性、 有效性。

二、开户文件的签署

自然人开户的,必须由客户本人签署开户文件,不得委 托代理人代为办理开户手续。

法人、其他经济组织等机构客户开户的,可委托代理人 办理开户手续、签署开户文件。委托代理人开户的机构 客户应当向公司提供真实、合法、有效的开户代理人授 权委托书及其他资料。

特殊单位客户开户的,应当遵守中国期货市场监控中心 和各期货交易所关于特殊单位客户开户的规定。

- 三、客户须知晓的事项
- (一)知晓期货交易风险

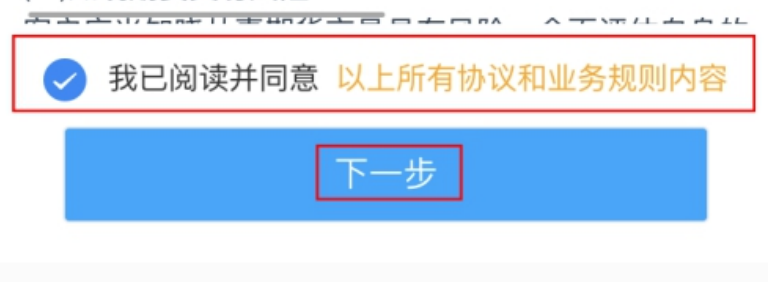

## 12、进入"视频验证"页面,点击"开始视频通话"按钮

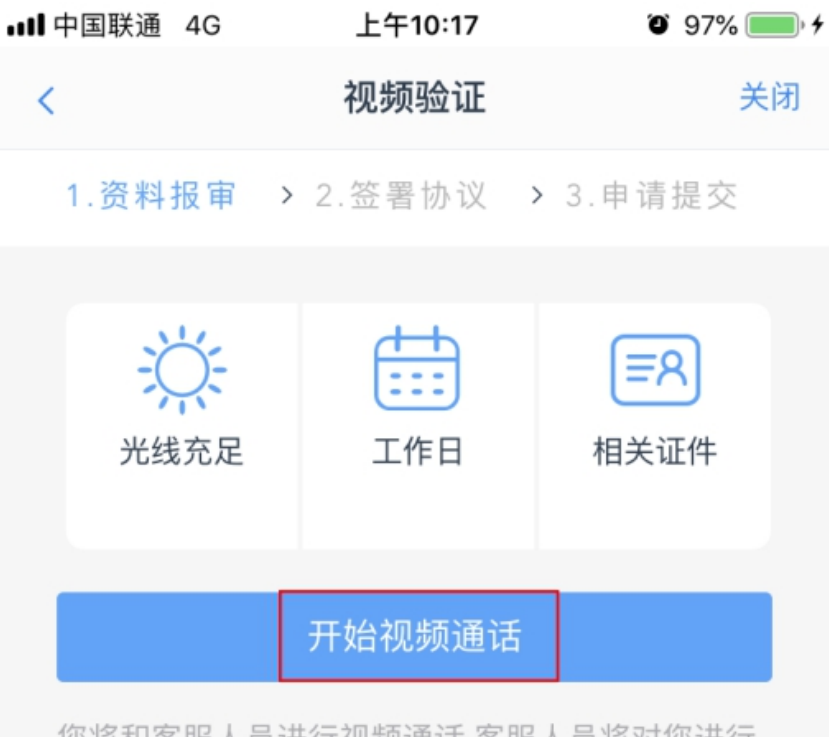

您将和客服人员进行视频通话,客服人员将对您进行 身份确认。 13、进入视频验证页面,根据验证人员的提示进行操作,回答相关问题

14、视频验证通过后,点击"下一步"按钮

备注: 若视频验证不通过, 由视频人员进行退回, 系统跳转至相应页面, 您须重新进行相应操作。

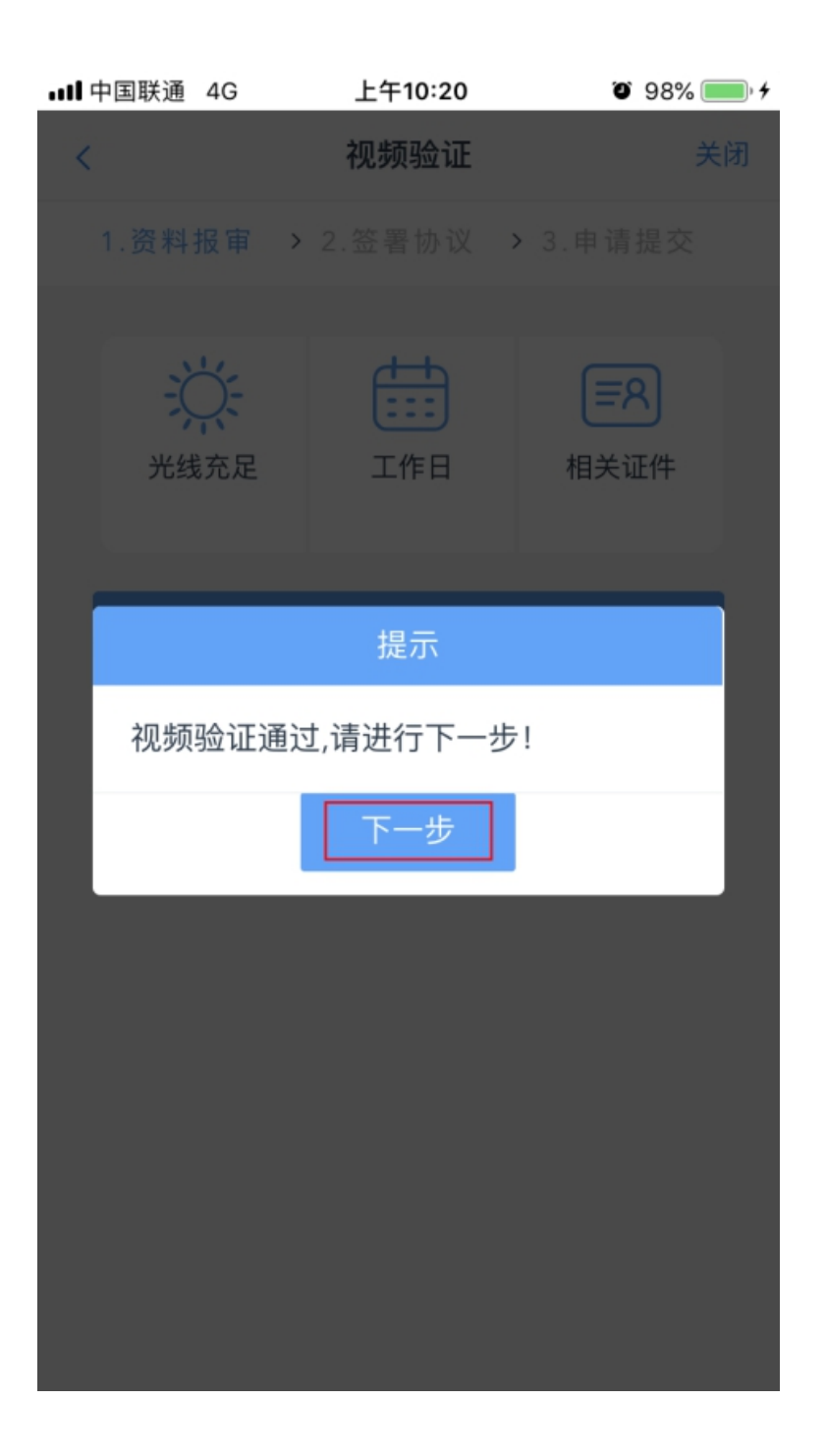

14、 进入"数字证书"页面,输入并确认 6 位数字证书密码,点击"申请 并安装"按钮 (请牢记六位数字证书密码)

| 数字证书         关闭           1.资料报审 > 2.签署协议 > 3.申请提交           请输入6-8位数字           请南次输入           请再次输入           1. 您的数字证书不存在,请申请安装数字证书。数字证书是唯一识别的凭证,开立账户需具备完整的。           公員           4. 你的数字证书学校以银行网银验证,提供安全。           1. 申请安装证书需要设置密码,您设置的证书密码。           上申请并安装 | 数字证书         关闭           1.资料报审 > 2.签署协议 > 3.申请提交           请输入6-8位数字           请有次输入           计内容的数字证书不存在,请申请安装数字证书。数字证书是唯一识别的凭证,开立账户需具备完整的。           公申请安装证书需要设置密码,您设置的证书密码。           上申请并安装                         | ■中国联通 4G                           | 上午10:21                           | <b>0</b> 9                   | 8% 📖 🕈 |
|----------------------------------------------------------------------------------------------------|----------------------------------------------------------------------------------------------------|------------------------------------|-----------------------------------|------------------------------|--------|
| <ul> <li>1.资料报审 ◇ 2.签署协议 ◇ 3.申请提交</li> <li>请输入6-8位数字</li> <li>请再次输入</li> <li>引、您的数字证书不存在,请申请安装数字证书。数字证书是唯一识别的凭证,开立账户需具备完整的验证环节,数字证书类似银行网银验证,提供安全保障</li> <li>2、申请安装证书需要设置密码,您设置的证书密码存之后流程使用,请牢记证书密码并且不要外传。</li> </ul>                                                  | <ul> <li>1.资料报审 &gt; 2.签署协议 &gt; 3.申请提交</li> <li>请输入6-8位数字</li> <li>请再次输入</li> <li>3.你的数字证书不存在,请申请安装数字证书。数字证书是唯一识别的凭证,开立账户需具备完整的验证环节,数字证书类似银行网银验证,提供安全保障</li> <li>2.申请安装证书需要设置密码,您设置的证书密码在之后流程使用,请牢记证书密码并且不要外传。</li> </ul> |                                    | 数字证书                              |                              | 关闭     |
| 请输入6-8位数字<br>请再次输入<br>1、您的数字证书不存在,请申请安装数字证书。数<br>字证书是唯一识别的凭证,开立账户需具备完整的<br>验证环节,数字证书类似银行网银验证,提供安全<br>保障<br>2、申请安装证书需要设置密码,您设置的证书密码<br>在之后流程使用,请牢记证书密码并且不要外传。                                                                                                    | 请输入6-8位数字 请再次输入 引、您的数字证书不存在,请申请安装数字证书。数字证书是唯一识别的凭证,开立账户需具备完整的验证环节,数字证书类似银行网银验证,提供安全保障 3、申请安装证书需要设置密码,您设置的证书密码在之后流程使用,请牢记证书密码并且不要外传。 申请并安装                                                                                  | 1.资料报审                             | > 2.签署协议                          | > 3.申请提                      | 交      |
| 请再次输入<br>1、您的数字证书不存在,请申请安装数字证书。数<br>字证书是唯一识别的凭证,开立账户需具备完整的<br>验证环节,数字证书类似银行网银验证,提供安全<br>保障<br>2、申请安装证书需要设置密码,您设置的证书密码<br>在之后流程使用,请牢记证书密码并且不要外传。<br><b>申请并安装</b>                                                                                                    | 请再次输入 1、您的数字证书不存在,请申请安装数字证书。数字证书是唯一识别的凭证,开立账户需具备完整的验证环节,数字证书类似银行网银验证,提供安全保障 2、申请安装证书需要设置密码,您设置的证书密码在之后流程使用,请牢记证书密码并且不要外传。 申请并安装                                                                                            | 请输入6-8位数                           | 字                                 |                              |        |
| <ol> <li>您的数字证书不存在,请申请安装数字证书。数字证书是唯一识别的凭证,开立账户需具备完整的验证环节,数字证书类似银行网银验证,提供安全保障</li> <li>年请安装证书需要设置密码,您设置的证书密码在之后流程使用,请牢记证书密码并且不要外传。</li> </ol>                                                                                                    | <ol> <li>1、您的数字证书不存在,请申请安装数字证书。数字证书是唯一识别的凭证,开立账户需具备完整的验证环节,数字证书类似银行网银验证,提供安全保障</li> <li>2、申请安装证书需要设置密码,您设置的证书密码在之后流程使用,请牢记证书密码并且不要外传。</li> </ol> 申请并安装                                                                     | 请再次输入                              |                                   |                              |        |
| 甲请并安装                                                                                                    | 甲请并安装                                                                                                    | 验证环节,数字前保障<br>2、申请安装证书<br>在之后流程使用, | 证书类似银行网银<br>?需要设置密码,<br>, 请牢记证书密码 | ₿验证,提供3<br>您设置的证书<br>₿并且不要外付 | 密码专。   |
|                                                                                                    |                                                                                                    |                                    | 申请并安装                             |                              |        |
|                                                                                                    |                                                                                                    |                                    |                                   |                              |        |
|                                                                                                    |                                                                                                    |                                    |                                   |                              |        |

16、进入"签署协议"页面。阅读所有协议后,勾选"我已阅读并同意以上 所有协议和业务规则内容",输入6位数字证书密码,并点击"确认"按钮

| 내 中国联通 4G 上午10:21 여   | 98% 📖 + | <b>ull</b> 中国联通 4G 上午10:21 | ð 98% <b></b> , <del>4</del> |
|-----------------------|---------|----------------------------|------------------------------|
| 签署协议                  | 关闭      | 签署协议                       | 关闭                           |
| 《客户须知》                | >       | 《客户须知》                     | >                            |
| 《期货交易风险说明书》           | >       | 《期货交易风险说明书》                | >                            |
| 《期货经纪合同》              | >       | 《期货经纪合同》                   | >                            |
| 《恒泰期货客户手续费标准》         | >       | 《恒泰期货客户手续费标准》              | >                            |
| 《个人税收居民身份声明书》         | >       | 《个人超收居民良份声明书》<br>请输入数字证书   | 密码                           |
| 《恒泰期货实际控制关系账户信息申报告知书》 | » >     | 《竹圓                        | >                            |
| 《恒泰期货居间人身份告知书》        | >       | 《恒 请输入6-8位数字证书             | 密码                           |
| 《普通投资者风险承受能力调查问卷填写说明  | » >     |                            |                              |
| 《产品或服务风险等级名录》         | >       | 《产                         |                              |
| 《数字证书用户责任书》           | >       | 《数字证书用户责任书》                | >                            |
| 《普通投资者适当性匹配意见告知书》     | >       | 《普通投资者适当性匹配意见告知书           | 书》 >                         |
| 《银期协议书》               | >       | 《银期协议书》                    | >                            |
| ✓ 我已阅读并同意以上所有协议和业务规则  | 内容      | ✓ 我已阅读并同意以上所有协议            | 和业务规则内容                      |
| 签署协议                  |         | 签署协议                       |                              |

## 17、 进入"回访问卷"页面。完成回访后, 点击"下一步"按钮

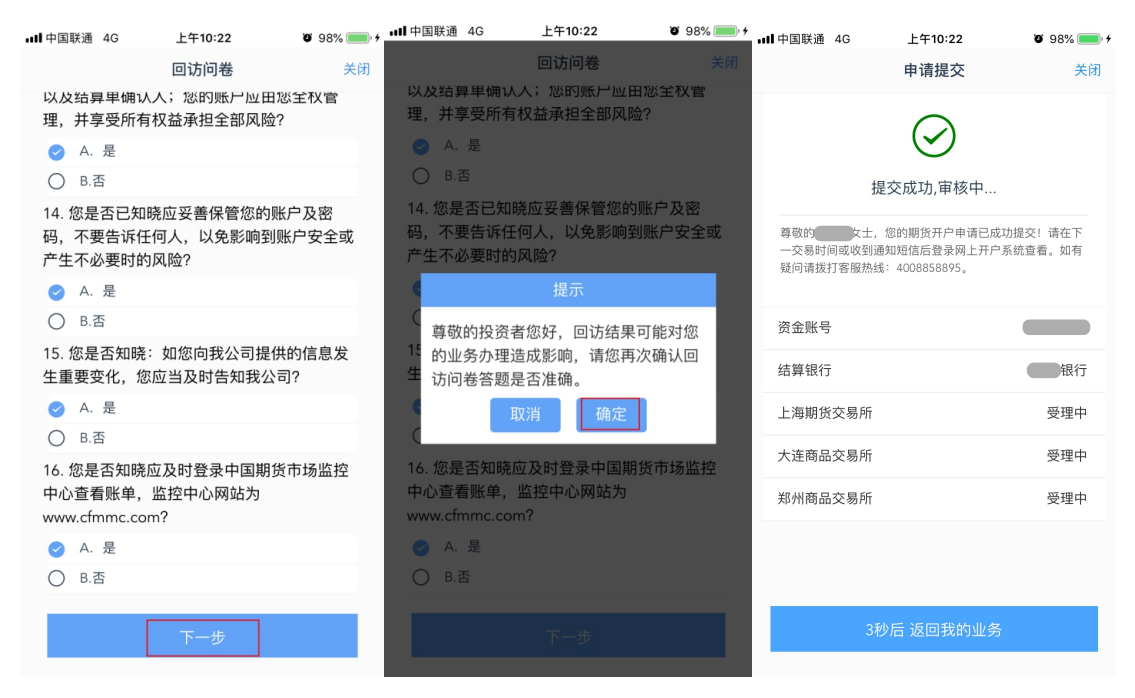

至此,您的手机期货开户申请已提交,您将在约一至两个工作日内收到 短信通知,请及时办理银期关联。请牢记您的各项密码,包括①资金密 码(用于银期转账);②交易密码;③期货市场监控中心密码(登录后 可查询结算单);④数字证书密码(用于修改资料,申请交易编码等各 项业务办理)